# **VR-Networld Software**

Manuelle Umstellung mittels VR-Netkey

Ab 21. Juli 2023: Nur für Kunden der bisherigen VR Bank Hohenneuffen-Teck eG

Die technische Fusion zur Volksbank Mittlerer Neckar eG findet in der Zeit von Freitag, 21. Juli 2023, bis Sonntag, 23. Juli 2023, statt.

Zugriffe auf den Bankrechner sind am Freitag, 21. Juli 2023, noch bis 16 Uhr möglich. Ab Montag, 24. Juli 2023, müssen die Kunden der ehemaligen VR Bank Hohenneuffen-Teck eG im Zuge dieser Umstellung in Ihrer Finanzsoftware Änderungen vornehmen. Danach kann Profi Cash wie gewohnt genutzt werden.

Die notwendigen Kontoinformationen erhalten Sie per Post. Falls in Ihrer Software keine automatische Umstellung erfolgt, nutzen Sie bitte diese Anleitung.

Gehen Sie bitte wie folgt vor:

#### 1. Anmeldung

Melden Sie sich in Profi Cash wie gewohnt an. Danach führen Sie bitte die nachfolgenden Änderungen durch.

## 2. Überprüfung der Datenübertragung (offene Jobs)

Befinden sich noch nicht versendete Aufträge im Ausgangskorb, müssen diese gelöscht und nach der Umstellung unter der neuen Kontonummer nochmals erfasst werden.

#### 3. Daten sichern

Bevor Sie mit der eigentlichen Umstellung beginnen, sichern Sie bitte zuerst Ihre in der VR-NetWorld-Software befindlichen Daten.

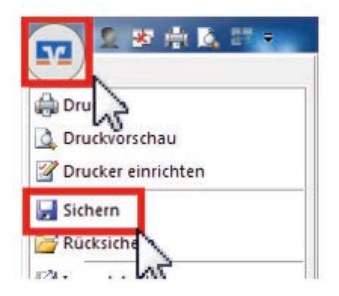

# 4. Bankverbindung auswählen

Beginnen Sie nun mit der eigentlichen Umstellung. Wählen Sie bitte zunächst den Reiter "**Stammdaten**" und im nächsten Schritt die Schaltfläche "**Bankverbindungen".** 

| -      | 2 × 🗄 🖸          | 17 F           | VR-NetWorl                                                         | orld - Kontenübersicht Kontext |                                           | Kontext          |
|--------|------------------|----------------|--------------------------------------------------------------------|--------------------------------|-------------------------------------------|------------------|
| -      | Startseite       | Transaktione   | n Auswertungen                                                     | Stammdaten                     | Extras Hilfe                              | Konten           |
| Umsatz | kategorien Last: | schriftmandate | 🗟 Eigene Aus Vegel<br>🔯 Regeln für autom. Ka<br>🏂 Auftragsvorlagen | in 📰                           | Zahlungsempf./Zahl<br>Gläubiger-Identifik | Bankverbindungen |
|        |                  |                | Aktueller Mandant                                                  |                                |                                           | Aktueller Date   |
| Rauman | richt Mandant    | \$1            | I X Ventenii                                                       | harricht w                     |                                           |                  |

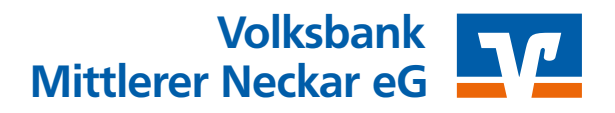

## 5. Bankverbindung selektieren

Wählen Sie nun im Programmfenster die Bankverbindung der VR Bank Hohenneuffen-Teck eG aus.

| Übersicht Bankverbindur | ngen x    |                |
|-------------------------|-----------|----------------|
| Bezeichnung             | BLZ       | Kreditinstitut |
| Senderbank1             | BLZSender | Senderbank1    |

#### 6. Bankverbindung öffnen

Anschließend wählen Sie in der Aktionsleiste bitte "Details" aus.

| 📻 🖆 🕫 🖶 🖓 👘                                                        | VR-NetWorld - Kontenüber   | sicht Kont                                | et                                       |
|--------------------------------------------------------------------|----------------------------|-------------------------------------------|------------------------------------------|
| Startseite Transaktionen                                           | Auswertungen Stammdaten    | Extras Hilfe Kont                         | len                                      |
| Umsätze Auszüge Aufträge Ausgangskorb                              | Überweisung                | Aktualisieren Alle Konten<br>aktualisiere | Details Neu<br>Coschen<br>Kontoabschluss |
| Anzeigen                                                           | Erfassen                   | Senden                                    | Bearbeiten                               |
| Baumansicht - Mandant 🔍                                            | X Kontenübersicht Um       | satzübersicht Senderban                   | k1 🗡 Kontenübersicht 🗙                   |
| Volksbank Günzburg Bankverbindungen                                | Gruppiert nach ohne Gruppi | erung                                     | -                                        |
| Kontenübersicht     Kontokorrent     Kontokorrent     Kontokorrent | Senderban                  | Konto<br>k1                               | 1                                        |

## 7. Bankverbindungsdaten ändern und synchronisieren

In dem sich öffnenden Fenster wählen Sie bitte die **"Bankverbindungsdaten**" aus und tragen im Feld **"Bankleitzahl**" die neue Bankleitzahl **61290120** ein. Anschließend **"Synchronisieren**" Sie bitte Ihre Bankverbindungsdaten.

| Allgemein                                                                          | Bankverbindungsdaten            |                                                   |
|------------------------------------------------------------------------------------|---------------------------------|---------------------------------------------------|
| Bankverbindungsdaten<br>TAN-Verfahren<br>TAN-Medien<br>Userparameterdaten anzeigen | Baridostain<br>Keebst Masa      | BLZEmpfanger<br>Empfängerbank1                    |
|                                                                                    | VR-NetKey<br>URL/IP-Adresse     | https://hbci11.fiducia.de/cgi-bin/hbcier Umgehung |
|                                                                                    | Komm. Dienst<br>Schlässeletatur | HTTPS v<br>synchronisiert (7, 0, 0)               |
|                                                                                    | KundersiD                       |                                                   |
|                                                                                    | HBCI/FinTS-Version              |                                                   |

Durch die Synchronisation werden die alten Kontonummern vor Fusion deaktiviert und es werden neue Einträge mit den neuen Kontonummern nach Fusion erzeugt

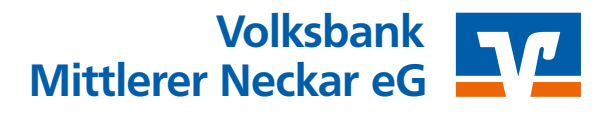

## 8. Neu zurückgemeldete Konten löschen

Löschen Sie anschließend die neuen zurückgemeldeten Konten.

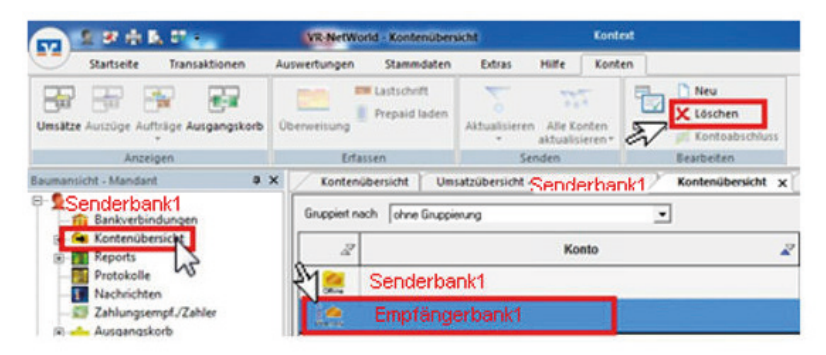

Ihre bisherigen Konten sind nun deaktiviert.

**9. Bei Ihren bisherigen Konten Ihre neue Kontonummer eintragen** Öffnen Sie das deaktivierte Konto zum Bearbeiten durch einen Klick auf "**Details**".

| 📻 🗄 🗷 🖶 🗛 🖬 🛼 🖬 🐂                                                               | VR-NetWorld - Kontenübers      | Kontenübersicht Kontext                   |                        |
|---------------------------------------------------------------------------------|--------------------------------|-------------------------------------------|------------------------|
| Startseite Transaktionen                                                        | Auswertungen Stammdaten        | Extras Hilfe Kont                         | len                    |
| Umsätze Auszolge Aufträge Ausgangskorb                                          | Uberweisung                    | Aktualisieren Alle Konten<br>aktualisiere | Details                |
| Anzeigen                                                                        | Erfassen                       | Senden                                    | Bearbeiten             |
| Baumansicht - Mandant 🛛 🗣 🗙                                                     | Kontenübersicht Um             | atzübersicht Senderban                    | k1 🗡 Kontenübersicht 🗙 |
| E Senderbank1                                                                   | Gruppiert nach   ohne Gruppier | nng                                       | _                      |
| <ul> <li>Kontenübersicht</li> <li>Kontokorrent</li> <li>Kontokorrent</li> </ul> | Senderban                      | Konto                                     | 1                      |
| Senderbank1                                                                     | 222                            |                                           |                        |

Im nächsten Schritt ändern Sie Ihre bisherige Kontonummer in die neue Kontonummer (laut Ihrer Kontonummer Änderungsmitteilung) die Sie von uns erhalten haben.

| Contoname           | Ihr bisheri          | ges Konto          |                      |             |
|---------------------|----------------------|--------------------|----------------------|-------------|
| Kontoidentilik<br>N | ation<br>Contonummer | Ihre neue Kto. Nr. | Unterkonto           |             |
|                     | Bankagen             | BLZEmpfänder       | Bankleitzahl Filiale | kidentischo |
|                     | IBAN                 |                    |                      |             |
|                     | BIC                  | BICEmpfänger       |                      |             |

Mit einem Klick auf "OK" übernehmen Sie die Änderungen.

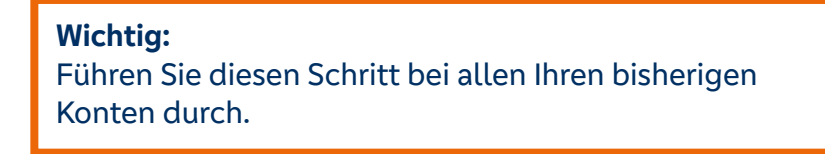

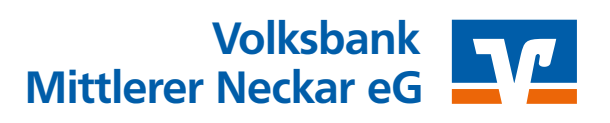

## 10. Bankverbindung synchronisieren

Führen Sie nun nochmals eine Synchronisation ihrer Bankverbindung durch.

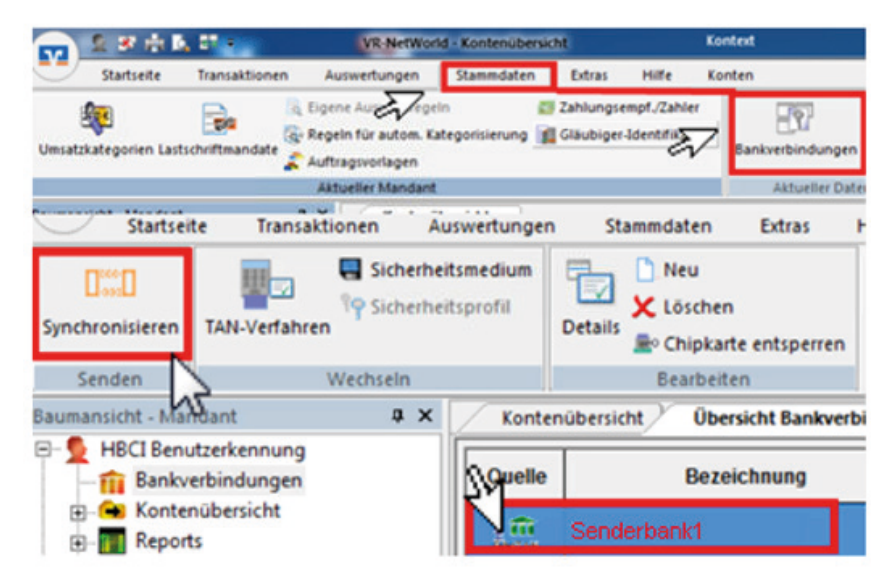

#### 11. Konten aktualisieren

Aktualisieren Sie jetzt Ihre Konten. Klicken Sie auf den Reiter "**Startseite**" und danach auf das Symbol "**Alle Konten aktualisieren**".

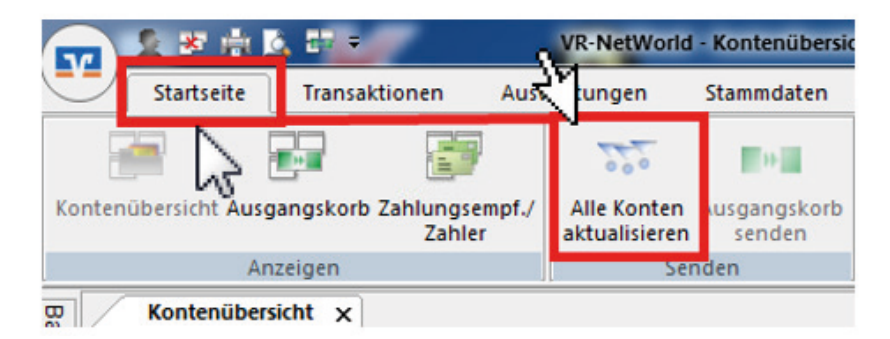

Nach erfolgter Aktualisierung ist die Umstellung abgeschlossen.

| <b>Volksb</b> | <b>Jank Mittlerer Neckar eG</b> |
|---------------|---------------------------------|
| Zahlun        | ngssysteme                      |
| Fabriks       | Istraße 5                       |
| 73728         | 8 Esslingen                     |
| Tel.          | 0711 3909-0                     |
| E-Mail        | l pf-ebl-support@v-mn.de        |
| Web           | www.v-mn.de                     |